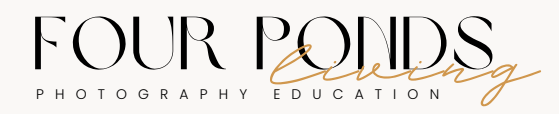

## FOUR PONDS PORTRAIT BRUSHES

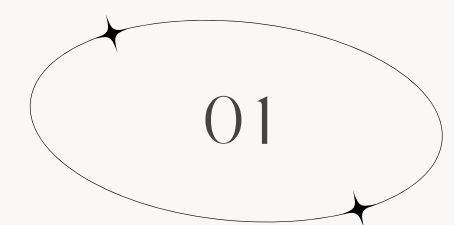

## STEP ONE

**ON MAC:** GO INTO **LIGHTROOM CLASSIC** + SELECT **LIGHTROOM > PREFERENCES** FROM THE TOP MENU.

ON PC: GO INTO LIGHTROOM CLASSIC AND SELECT EDIT > PREFERENCES FROM THE TOP MENU.

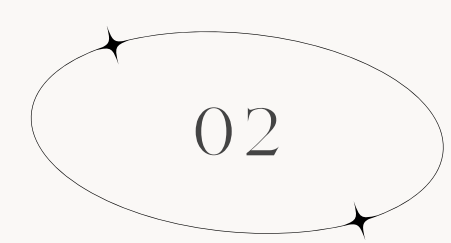

STEP TWO

A NEW SCREEN WILL APPEAR, SELECT THE **PRESETS** TAB.

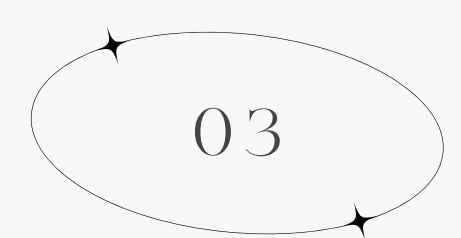

STEP THREE

SELECT THE BOX TITLED, **SHOW ALL OTHER LIGHTROOM PRESETS** FOLDER.

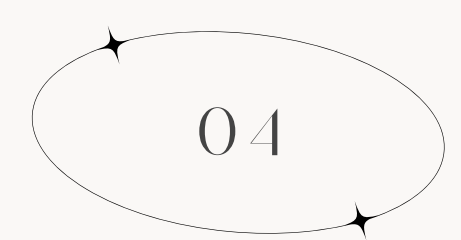

STEP FOUR

SELECT **LIGHTROOM** FOLDER, AND THEN LOCATE THE **LOCAL ADJUSTMENT PRESETS** FOLDER WITHIN.

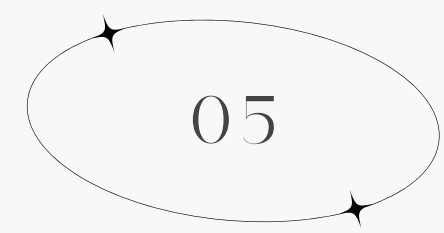

STEP FIVE

**COPY AND PASTE** THE CONTENTS OF THE FOUR PONDS BRUSHES FOLDER INTO THE **LOCAL ADJUSTMENTS PRESETS** FOLDER.

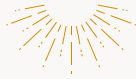